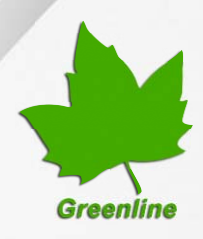

# Greenline Industrial Monitors IMD-C Series

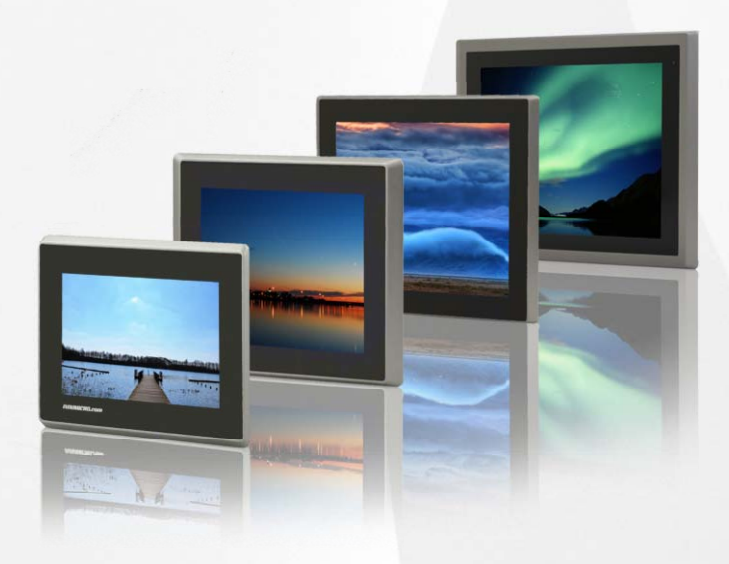

# **User Manual**

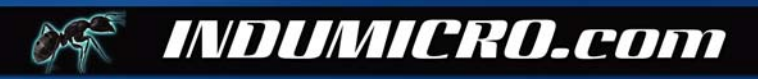

# Warning!

This equipment generates, uses and can radiate radio frequency energy and if not installed and used in accordance with the instructions manual may cause interference to radio communications. It has been tested and found to comply with the limits for a Class A computing device pursuant to FCC Rules, which are designed to provide reasonable protection against such interference when operated in a commercial environment. Operation of this equipment in a residential area is likely to cause interference in which case the user at his own expense will be required to take whatever measures may be required to correct the interference.

Electric Shock Hazard – Do not operate the machine with its back cover removed. There are dangerous high voltages inside.

#### Disclaimer

This information in this document is subject to change without notice. In no event shall Indumicro.com be liable for damages of any kind, whether incidental or consequential, arising from either the use or misuse of information in this document or in any related materials.

# **Table of contents**

# Chapter 1: System description

| 1.1 Specifications               | . 1 |
|----------------------------------|-----|
| 1.2 Ordering information         | . 1 |
| 1.3 Features of the IMD-C series | . 2 |

# Chapter 2: Touch screen configuration

| 2.1 Configuring a resistive touch screen (IMD-CxxxT)             | 3  |
|------------------------------------------------------------------|----|
| 2.2 Configuring a projected capacitive touch screen (IMD-CxxxPT) | 15 |

# **Chapter 3: Dimension drawings**

| 3.1 Dimension drawing IMD-C070[P]T |  |
|------------------------------------|--|
| 3.2 Dimension drawing IMD-C080[P]T |  |
| 3.3 Dimension drawing IMD-C120[P]T |  |
| 3.4 Dimension drawing IMD-C150[P]T |  |

# Chapter 1: System description

# 1.1 Specifications

| Model                                                                                                    | IMD-C070[P]T                         | IMD-C080[P]T                | IMD-C120[P]T                     | IMD-C150[P]T   |
|----------------------------------------------------------------------------------------------------|--------------------------------------|-----------------------------|----------------------------------|----------------|
|                                                                                                    | Display                              |                             |                                  |                |
| Display type                                                                                                    | 7" TFT-LCD                           | 8" TFT-LCD                  | 12.1" TFT-LCD                    | 15" TFT-LCD    |
| Max. resolution                                                                                                 | 800x480                              | 800x600                     | 800x600                          | 1024x768       |
| Max. color                                                                                                    | 262K                                 | 16.2M                       | 16.2M                            | 16.2M          |
| Luminance (cd/m <sup>2</sup> )                                                                                  | 350                                  | 350                         | 330                              | 330            |
| View angle (H/V)                                                                                                | 140° / 110°                          | 140° / 125°                 | 160° / 140°                      | 160° / 145°    |
|                                                                                                    |                                      | Tou                         | ich Screen                       |                |
| Туре                                                                                                    | Resistive tou                        | uch (IMD-CxxxT) / 'Anti-scr | atch' projected capacitive toucl | h (IMD-CxxxPT) |
| Light transmission                                                                                              |                                      | 80% (IMD-Cxxx               | T) / 90% (IMD-CxxxPT)            |                |
|                                                                                                    | Connectivity                         |                             |                                  |                |
| Connectors                                                                                                    |                                      | 1 x U                       | SB for touch                     |                |
|                                                                                                    |                                      |                             | 1 x VGA                          |                |
|                                                                                                    |                                      | 1 x 2 nin torn              | 1 x DVI                          |                |
|                                                                                                    |                                      |                             |                                  |                |
| la se de contra se de contra se de contra se de contra se de contra se de contra se de contra se de contra se d | Power                                |                             |                                  |                |
|                                                                                                    |                                      | g,                          | ~36V DC                          |                |
| Power consumption                                                                                               | Max. 2.4W                            | Max. 4.6W                   | Max. 7W                          | Max. 11W       |
| Mechanical                                                                                                    |                                      |                             |                                  |                |
| OSD keypad                                                                                                    | 5-key keypad located on the backside |                             |                                  |                |
| Construction                                                                                                    | Aluminum front and chassis           |                             |                                  |                |
| IP Rating                                                                                                    | IP65 front panel                     |                             |                                  |                |
| Mounting                                                                                                    | Panel mount / VESA 75                |                             | Panel mount /                    | VESA 100       |
| Dimensions (mm)                                                                                                 | 202 x 149 x 39                       | 231 x 176 x 51              | 319 x 245 x 52                   | 410 x 310 x 55 |
|                                                                                                    |                                      | Env                         | ironmental                       |                |
| Operating temperature                                                                                           | 0~50°C                               |                             |                                  |                |
| Storage temperature                                                                                             | -20~60°C                             |                             |                                  |                |
| Storage humidity                                                                                                | 10 to 90% @ 40°C, non- condensing    |                             |                                  |                |
| Certification                                                                                                   | CE / FCC Class A                     |                             |                                  |                |

# 1.2 Ordering information

| IMD-C070T  | 7" Industrial display with resistive touch screen             |
|------------|---------------------------------------------------------------|
| IMD-C070PT | 7" Industrial display with projected capacitive touch screen  |
| IMD-C080T  | 8" Industrial display with resistive touch screen             |
| IMD-C080PT | 8" Industrial display with projected capacitive touch screen  |
| IMD-C120T  | 12" Industrial display with resistive touch screen            |
| IMD-C120PT | 12" Industrial display with projected capacitive touch screen |
| IMD-C150T  | 15" Industrial display with resistive touch screen            |
| IMD-C150PT | 15" Industrial display with projected capacitive touch screen |
|            |                                                               |

## 1.3 Features of the IMD-C series

The IMD-C series feature an excellent viewing ability for monitoring and control applications.

The front panel of the display monitor is sealed with a gasket for NEMA 4/IP 65 rating when it is panel mounted in a NEMA rated cabinet or enclosure.

The 'T' models are equipped with an analog resistive touch screen while the 'PT' models come with a projected capacitive touch screen.

Projected capacitive touch screens are not only resistant to scratch and abrasion but also to most chemicals. Apart from that, glass is transparent and does not impair the brilliance of the picture at all.

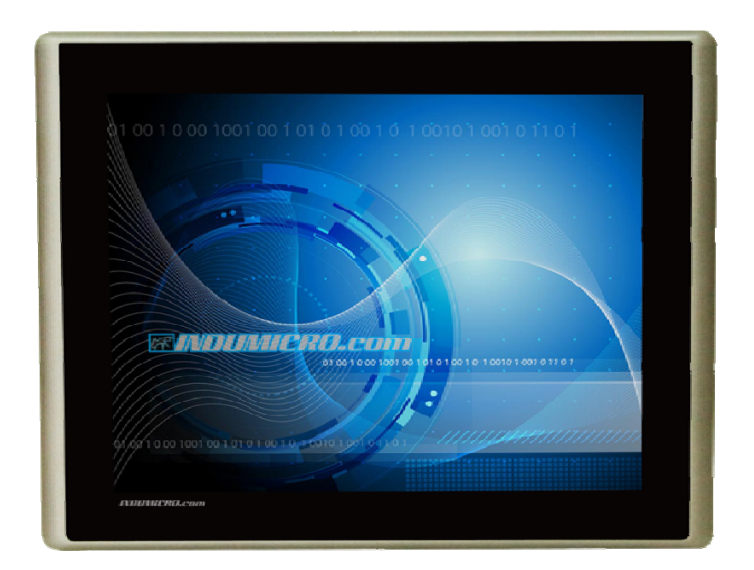

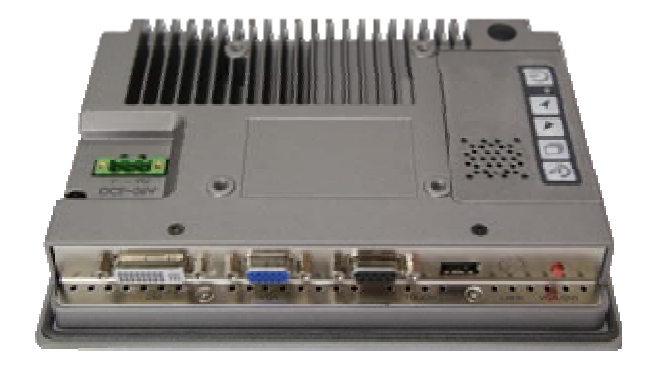

IMD-C070[P]T

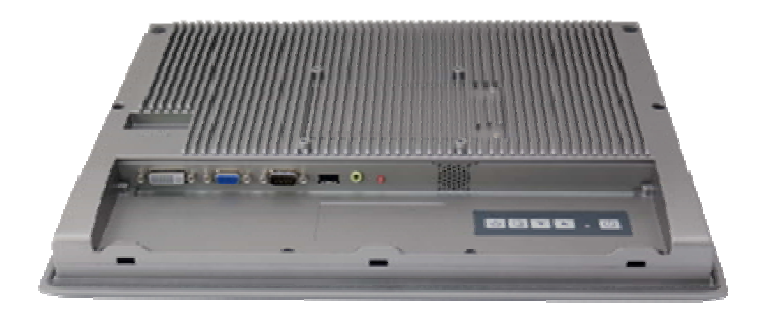

IMD-C150[P]T

# **Chapter 2: Touch screen configuration**

# 2.1 Configuring a resistive touch screen (IMD-CxxxT)

## PenMount Control Panel

The functions of the PenMount Control Panel are **Device**, **Multiple Monitors**, **Tools** and **About**, which are explained in the following sections.

## Device

In this window, you can find out that how many devices are detected on your system.

| RenMount Control Panel                     | - • × |
|--------------------------------------------|-------|
| Device   Multiple Monitors   Tools   About |       |
|                                            |       |
| Select a device to configure.              |       |
|                                            |       |
| 6000 R                                     |       |
|                                            |       |
|                                            |       |
|                                            |       |
|                                            |       |
| Configure Refresh                          |       |
|                                            | ок    |

## Calibrate

This function offers two ways to calibrate your touch screen. 'Standard Calibration' adjusts most touch screens. 'Advanced Calibration' adjusts aging touch screens.

- **Standard Calibration** Click this button and arrows appear pointing to red squares. Use your finger or stylus to touch the red squares in sequence. After the fifth red point calibration is complete. To skip, press '**ESC**'.
- Advanced Calibration Advanced Calibration uses 4, 9, 16 or 25 points to effectively calibrate touch panel linearity of aged touch screens. Click this button and touch the red squares in sequence with a stylus. To skip, press 'ESC'.

To calibrate your touch screen:

1. Please select a device then click "Configure". You can also double click the device too.

| RenMount Control Panel                                                |    |
|-----------------------------------------------------------------------|----|
| Device Multiple Monitors Tools About<br>Select a device to configure. |    |
| Configure Refresh                                                     |    |
|                                                                       | ок |

2. Click "Standard Calibration" to start calibration procedure.

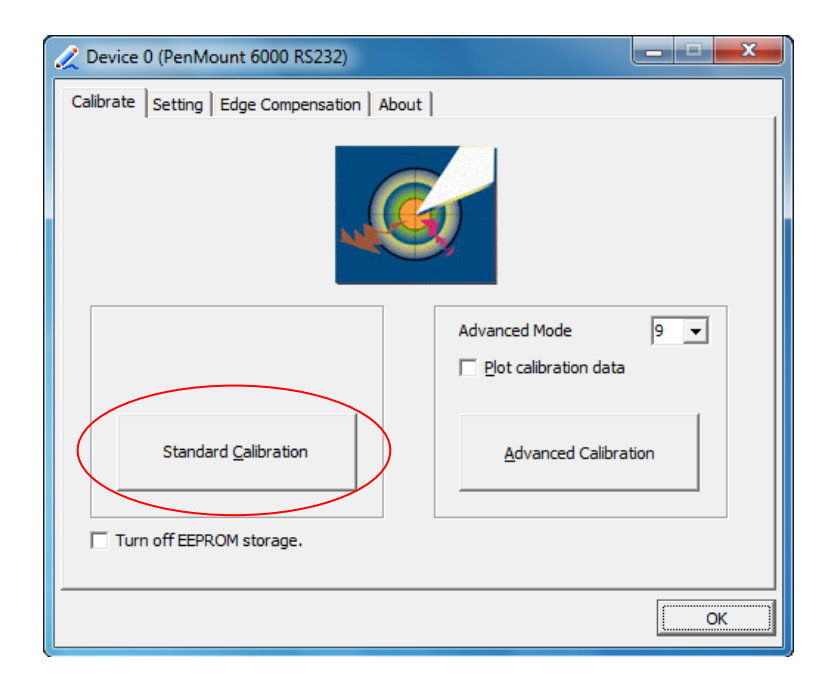

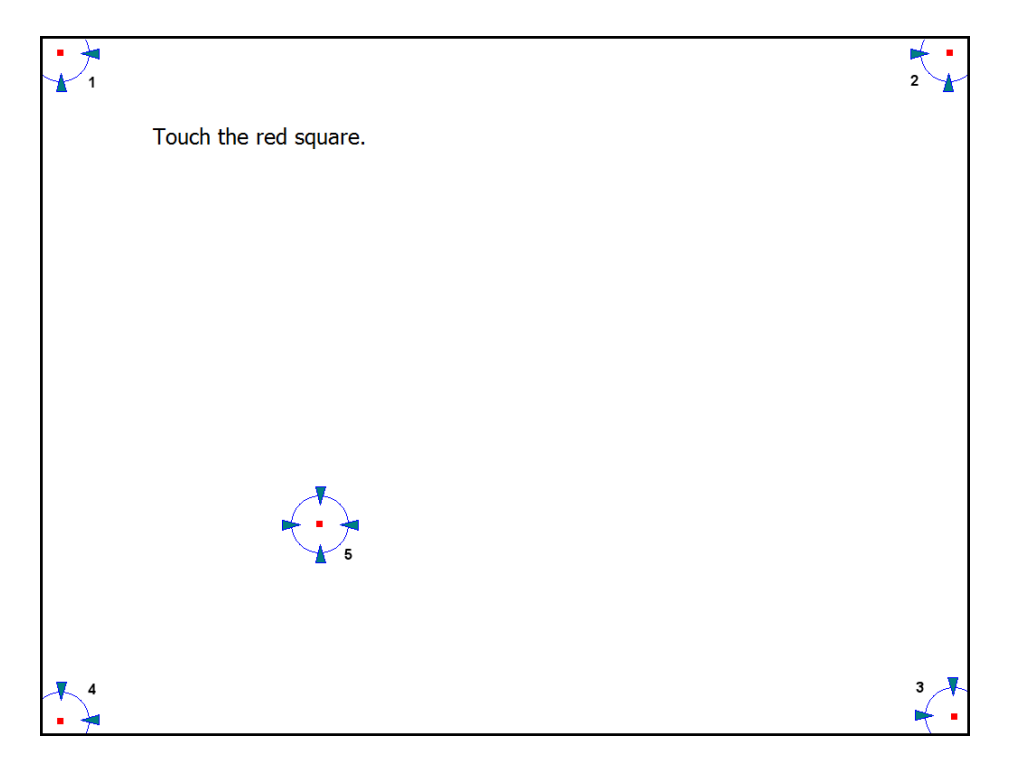

**NOTE:** The older the touch screen, the more **Advanced Mode** calibration points you need for an accurate calibration. Use a stylus during **Advanced Calibration** for greater accuracy. Please follow the step as below:

3. Come back to "PenMount Control Panel", select Device to calibrate, then click **Advanced Calibration**.

| Z Device 0 (PenMount 6000 RS232)      |                       |
|---------------------------------------|-----------------------|
| Calibrate Setting Edge Compensation A | bout                  |
|                                       | <b>S</b>              |
|                                       | Advanced Mode 9 🗸     |
|                                       | Plot calibration data |
| Standard <u>C</u> alibration          | Advanced Calibration  |
| Turn off EEPROM storage.              |                       |
|                                       | OK                    |

**NOTE:** It is recommended to use a stylus during Advanced Calibration for greater accuracy.

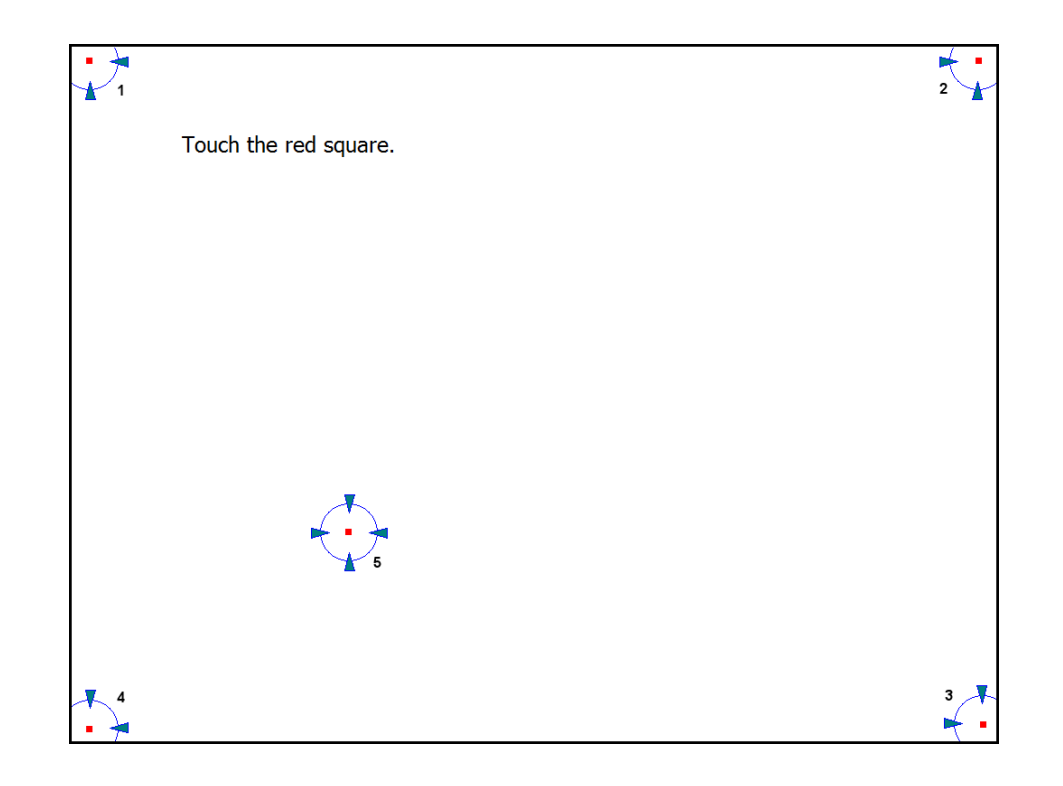

| Plot Calibration Data   | Check this function to have touch panel linearity comparison graph appear<br>when you finish <b>Advanced Calibration</b> .<br>The black lines reflect the ideal linearity assumed by Penmount's application<br>program while the blue lines show the approximate linearity calculated by |
|-------------------------|----------------------------------------------------------------------------------------------------|
|                         | Advanced Calibration.                                                                                                    |
| Turn off EEPROM storage | This function disables the write-in of calibration data in the controller.<br>This function is enabled by default.                                                                                                    |

## Setting

| 🔏 Device 0 (PenMount 6000 RS                                                         | 232)                                      | _ <b>_</b> ×      |
|--------------------------------------------------------------------------------------|-------------------------------------------|-------------------|
| Calibrate Setting Edge Comper                                                        | nsation About                             |                   |
| Operation Mode                                                                       | Mouse Emulation                           |                   |
| Beep Sound                                                                           | Kind of Sound                             | Buzzer Beep 💌     |
| Beep Mode<br>© Beep on pen down<br>© Beep on pen yp<br>© Beep on both                | Beep Frequency Beep Duration              | 1000 Hz<br>100 ms |
| Cursor Stabilizer<br>You can use Cursor<br>Stabilizer to remove<br>jitter of cursor. | Use press and hold as right did<br>Delay: | k 2.0 sec         |
|                                                                                      | Back to Defaul <u>t</u>                   | ОК                |

## **Operation Mode**

| Mouse Emulation     | This operating mode will send left button down function when user presses, and left button up function when user release its touch.                                                                                                    |
|---------------------|----------------------------------------------------------------------------------------------------|
| Click On Touch      | This operating mode will send a mouse click only on user's touch. Dragging is disabled in this mode.                                                                                                    |
| Pen Input Emulation | When using "Pen Input Emulation", the PenMount device driver will not send left<br>mouse button right away, therefore, it is recommended to use this mode with the<br>"press and hold" right mouse button emulation, it will be able to activate right<br>mouse function on "Start Menu" and other utility. |
| Click On Release    | This operation mode will send a mouse click when user release its touch operation. This feature works well when browsing certain web pages.                                                                                                    |

**NOTE:** The actual mouse functions generated by the above operating modes can be viewed from the PenMount "DRAW" utility.

#### **Beep Sound**

| Enable Beep Sound | Turns beep function on or off.                        |
|-------------------|-------------------------------------------------------|
| Beep on pen down  | Beep occurs when pen comes down.                      |
| Beep on pen up    | Beep occurs when pen is lifted.                       |
| Beep on both      | Beep occurs when pen comes down and when it's lifted. |
| Beep Frequency    | Modifies sound frequency.                             |
| Beep Duration     | Modifies sound duration.                              |

#### **Cursor Stabilizer**

Enable this function to prevent cursor shake.

### Use press and hold as right click

Set the time and area as needed.

### **Edge Compensation**

The "Edge Compensation" function is used to optimize the cursor accuracy on the edges. It is only supported by "**Advanced Calibration**", not for "Standard Calibration".

| 🟒 Device 0 (PenM  | ount 6000 | RS232)    |       |           |                | _ <b>D</b> _ X |   |
|-------------------|-----------|-----------|-------|-----------|----------------|----------------|---|
| Calibrate Setting | Edge Com  | pensation | About |           |                |                | _ |
| Small             |           |           |       |           |                | Large          |   |
| Left              |           |           |       |           |                | 5              |   |
| -                 |           |           | 1     |           | 1              | 1              |   |
| Right             |           |           |       |           |                | 5              |   |
| 1                 | -1        |           | 1     |           |                | 1              |   |
| Тор               |           |           |       |           |                | 5              |   |
| ,<br>I<br>Rattan  | -2        | '         | 1     | 1         | 1              |                |   |
| Bottom            |           |           |       |           |                | 5              |   |
| 1                 | 7         | '         | 1     | '         | 1              | I              |   |
|                   |           |           |       |           |                |                |   |
|                   |           |           |       |           |                | 1              |   |
|                   |           |           |       | Back to D | efaul <u>t</u> | ОК             |   |

## About

This panel displays information about the PenMount controller and driver version.

| 🙀 PenMount Control Panel                            | X  |
|-----------------------------------------------------|----|
| Device   Multiple Monitors   Tools   About          |    |
| Penmount Control Panel<br>Version 1.0.0.63          |    |
| Installed Device(s)                                 |    |
| Device 0 (PenMount 6000 RS232)                      |    |
|                                                     |    |
|                                                     |    |
| Support E-mail : <u>penmount@seed.net.tw</u>        |    |
| Support Website : <u>http://www.penmount.com.tw</u> |    |
|                                                     |    |
|                                                     | ОК |

## **Multiple Monitors**

Multiple Monitors support from two to six touch screen displays for one system.

The PenMount drivers for Windows 2000/XP support Multiple Monitors. This function supports from two to six touch screen displays for one system. Each monitor requires its own PenMount touch screen control board, either installed inside the display or in a central unit. The PenMount control boards must be connected to the computer COM ports via the RS-232 interface. Driver installation procedures are the same as for a single monitor. Multiple Monitors support the following modes:

- Windows Extends Monitor Function
- Matrox DualHead Multi-Screen Function
- nVidia nView Function
- **NOTE:** The Multiple Monitor function is for use with multiple displays only. Do not use this function if you have only one touch screen display. Please note once you turn on this function the rotating function is disabled.

Enable the multiple display function as follows:

1. Check the **Enable Multiple Monitor Support** box; then click **Map Touch Screens** to assign touch controllers to displays.

| PenMount Control Panel               | _ <b>_</b> × |
|--------------------------------------|--------------|
| Device Multiple Monitors Tools About |              |
| I Multiple Monitor Support           |              |
|                                      |              |
| Map <u>T</u> ouch Screens            |              |
|                                      | ОК           |

2. When the mapping screen message appears, click OK.

| PenMount Control Panel                                        |
|---------------------------------------------------------------|
| Device Multiple Monitors Tools About                          |
| ☑ Multiple Monitor Support                                    |
| Pon Fount<br>Mapping                                          |
| Please touch the panel as indicated in the following screens. |
| ОК                                                            |

3. Touch each screen as it displays "Please touch this monitor". Following this sequence and touching each screen is called **mapping the touch screens**.

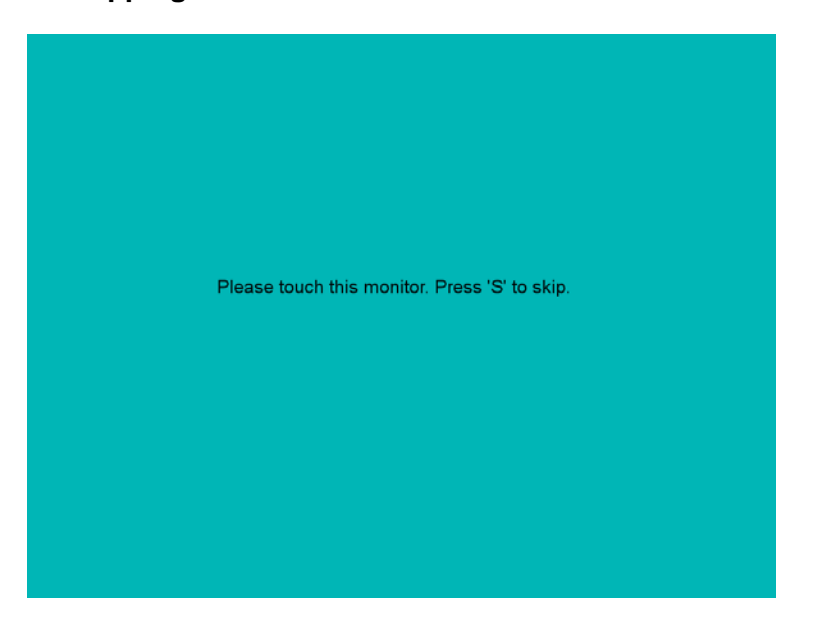

- 4. Touching all screens completes the mapping and the desktop reappears on the monitors.
- 5. Select a display and execute the "Calibration" function. A message to start calibration appears. Click OK.

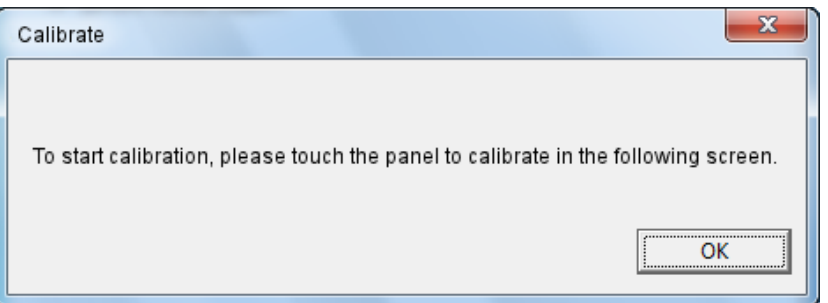

- 6. "Touch this screen to start its calibration" appears on one of the screens. Touch the screen.
- 7. "Touch the red square" messages appear. Touch the red squares in sequence.
- 8. Continue calibration for each monitor by clicking **Standard Calibration** and touching the red squares.

#### NOTES:

- 1. If you use a single VGA output for multiple monitors, please do not use the **Multiple Monitor** function.Just follow the regular procedure for calibration on each of your desktop monitors.
- 2. The Rotating function is disabled if you use the Multiple Monitor function.
- 3. If you change the resolution of display or screen address, you have to redo **Map Touch Screens**, so the system understands where the displays are.

#### PenMount Monitor Menu Icon

The PenMount monitor icon (PM) appears in the menu bar of Windows 2000/XP/7 system when you turn on PenMount Monitor in PenMount Utilities.

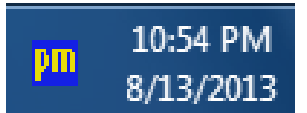

The PenMount Monitor has the following functions:

|            |                                  | Control Panel |   |
|------------|----------------------------------|---------------|---|
| ✓ Device 0 |                                  | Веер          | ۲ |
|            | <ul> <li>Right Button</li> </ul> |               |   |
|            |                                  | Exit          |   |

Control Panel Opens the Control Panel window.

Beep Set Beep function for each device.

Right ButtonWhen you select this function a mouse icon appears on the desktop.<br/>Click this icon to switch between right and left button functions.ExitExits the PenMount Monitor function.

You can opt to display the Mouse Icon in the System Tray instead of on the desktop. To do so follow these steps:

- 1. Open the PenMount Control Panel.
- 2. Select the Tools tab.
- 3. Select the System Tray option.

| are PenMount Control Panel     |                                          |
|--------------------------------|------------------------------------------|
| Device Multiple Monitors Tools | About                                    |
| Draw                           | Test by drarwing on the touch screen     |
| Right Button Icon              | Show/Hide the icon for switching buttons |
|                                |                                          |
| Double Click Speed Slow        | Fast                                     |
|                                | Back to Default_OK                       |

The Mouse Icon will then appear in the System Tray.

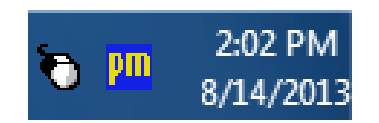

### PenMount Rotating Functions

The PenMount driver for Windows 2000/XP supports several display rotating software packages. Windows Me/2000/XP support display rotating software packages such as:

- Portrait's Pivot Screen Rotation Software
- ATI Display Driver Rotate Function
- nVidia Display Driver Rotate Function
- SMI Display Driver Rotate Function
- Intel 845G/GE Display Driver Rotate Function

### **Configuring the Rotate Function**

- 1. Install the rotation software package.
- 2. Choose the rotate function (0°, 90°, 180°, 270°) in the 3rd party software. The calibration screen appears automatically. Touch this point and rotation is mapped.

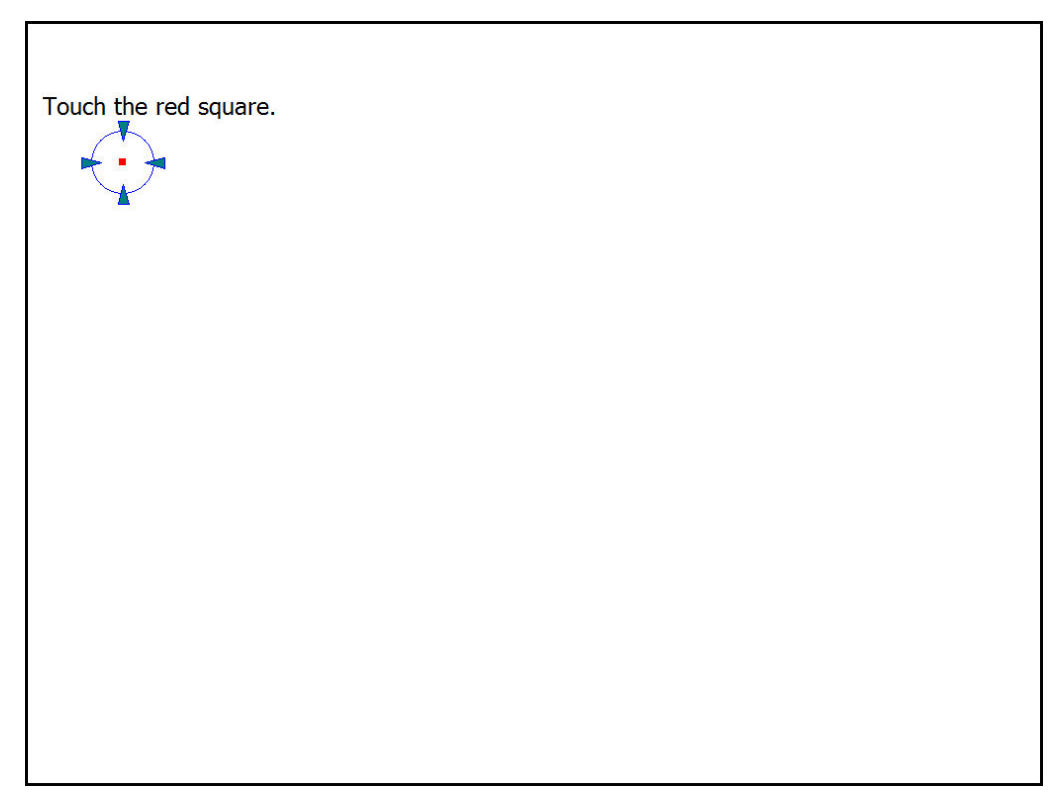

**NOTE:** The Rotate function is disabled if you use Monitor Mapping

## 2.2 Configuring a projected capacitive touch screen (IMD-CxxxPT)

## eGalaxTouch Control Panel

The functions of the PenMount Control Panel are **General. Setting, Tools, Display, Hardware** and **About**, which are explained in the following sections.

### General

This window will show the installed USB Controller.

| eGalaxTouch : USB Controller                 | > |
|----------------------------------------------|---|
| General Setting Tools Display Hardware About |   |
| Installed Touchscreen Controllers            |   |
| USB                                          |   |
| USB Controller                               |   |
|                                              |   |
|                                              |   |
|                                              |   |
|                                              |   |
| Monitor Add Remove                           |   |
|                                              |   |
|                                              |   |
| OK Cancel Apply                              |   |

# 3 Option buttons are shown:

#### **Monitor Mapping**

The eGalaxTouch driver utility supports multiple monitors. This function allows the user to map the monitors. When this option is selected a pop-up window will pop-up. Please touch the touchscreen panel to map the monitors.

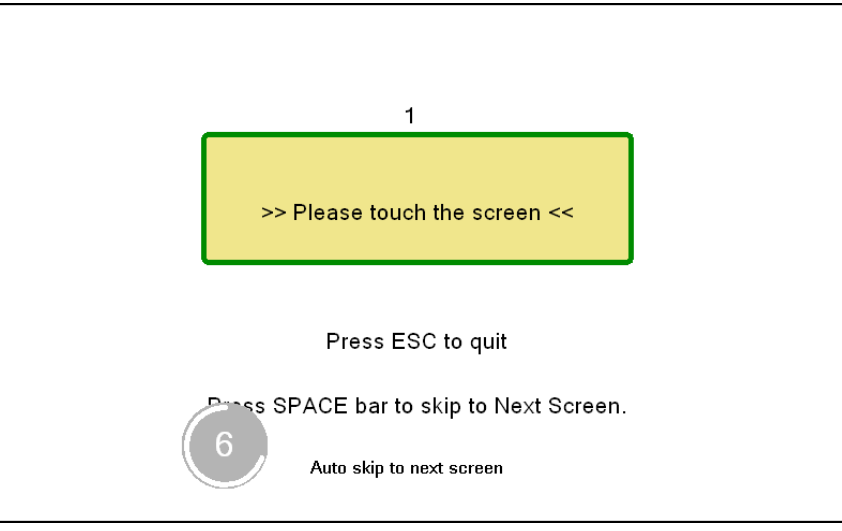

After the mapping has finished the monitors should be calibrated.

#### Add

This function button is only used to add serial RS232 controllers.

eGalaxTouch supports plug and play for USB devices. The icon object for an additional USB controller will be shown automatically in the controller list window when the USB controller is connected with the system USB port.

#### Remove

This function is used for serial controllers only.

## Setting

| SegalaxTouch : USB Controller                                                                     | X            |
|---------------------------------------------------------------------------------------------------|--------------|
| General Setting Tools Display Hard                                                                | lware About  |
| Beep<br>☐ Beep On Touch<br>☐ Beep On Release<br>☑ Beep From System Beep<br>☐ Beep From Sound Card | Frequency    |
| Linearization Style<br>© 9 Points<br>© 25 Points                                                  |              |
| Double Click Time                                                                                 |              |
| Shorter<<                                                                                         | >>Longer     |
| Double Click Area                                                                                 | >>Bigger     |
| Normal Mode                                                                                       | Option       |
| OK                                                                                                | Cancel Apply |

| Beep On Touch         | Check this check box to enable driver to generate a beep sound when touch touchscreen state is switched from untouched to touched state. |
|-----------------------|----------------------------------------------------------------------------------------------------|
| Beep On Release       | Check this check box to enable driver to generate a beep sound when touchscreen state is switched from touched state to untouched state. |
| Beep From System Beep | Check this check box to make the beep from system speaker.                                                                               |
| Beep From Sound Card  | Check this check box to make the beep from sound card.                                                                                   |
| Frequency             | Adjust this frequency to control the beep sound frequency generated by the driver.                                                       |
| Duration              | Adjust this duration to control the beep sound duration.                                                                                 |

Linearization Style Select 9 points or 25 points.

**Double Click Time** The Double Click Time group is used to set system double click time. Changing this value will affect the double click behavior for all of the mice devices in the system. Two continuous clicks in the same area within this specified time period will be recognized as a double click event.

**Double Click Area** The Double Click Area group is used to set the system double click area. Changing this value will affect the double click behavior for all of the mice devices in the system. Two continuous click in the specified area within the specified double click time will be recognized as a double click event.

Mouse Emulation ModeThere are 5 mouse emulation modes for eGalaxTouch touchscreen controllers.Press the button to change the emulation mode.

#### Normal mode

Normal mode behaves like mouse button down and mouse move. User can select this mode to select and drag an object.

#### Click On Touch

With this Click On Touch mode, the driver emulates a mouse click event when the touchscreen state was switched from untouched state to touched state. The driver will generate a mouse move event and tracks the touch position until the touchscreen state is switched to untouched state.

#### **Click On Release**

When the Click On Release mode is selected, the driver will emulate a mouse click event when the touchscreen state was switched from touched state to untouched state.

#### Click On Touch without moving cursor

When this mode is selected, the driver will behave similar as Click On Touch mode. The cursor does not move to the touch position except the first touch point.

#### Click On Release without moving cursor

When this mode is selected, the driver will behave similar as Click On Release mode. The cursor does not move to the touch position except the lift-off point.

#### **Desktop Mode**

When Desktop Mode is selected, the driver will behave similar as Normal Mode. But the driver will not report mouse button down immediately after user touches down.

User needs to touch and stay at one point for a few milli-second, then the driver will report mouse touch down.

## Option

| Enable Const        | ant Touch     |            |
|---------------------|---------------|------------|
| Enable Auto F       | Right Click   |            |
| Enable Touch        | 1             |            |
| Enable Cursor       | Stabilization |            |
| Constant Touch Ar   | ea 6          |            |
| Smaller<<           | -1            | — >>Bigger |
| Auto Right Click Ti | me            |            |
| Shorter<<           | 1000 ms       | >>Longer   |
|                     | -             |            |
|                     |               |            |

The advanced functions are:

| Enable Constant Touch              | Constant Touch is the function to check if the most recent touched position is same as the previous touched point. If the difference in points is smaller than the defined area, the driver does not generate any mouse event to reduce system loading.                                                                                                 |
|------------------------------------|----------------------------------------------------------------------------------------------------|
| Enable Auto Right Click            | If the touchscreen was kept touched for a specified time, the driver will generate a mouse right button click event if this function was enabled.                                                                                                    |
| Enable Touch                       | The driver reads the data input from the controller to generate a mouse event. However, it can be enabled or disabled to generate the mouse event.                                                                                                    |
| Enable Cursor Stabilization        | A software filter is implemented inside the driver to filter some noise to stabilize and smooth the touch points. Enabling this function results a more stable cursor.                                                                                                    |
| Constant Touch Area<br>(Hold Area) | Adjust this parameter for Constant Touch (Hold) function. This criterion is<br>used to judge if the most recent touched point is same as the previous<br>touched point. If the difference in points is within this area, it will be<br>recognized as the same touch point and the driver does not generate new<br>mouse event for this new touch point. |
| Auto Right Click Time              | Adjust the Right click time for the Auto Right Click function. If the touchscreen is touched and hold for this period of time, the driver generates a mouse right click event.                                                                                                    |

## Tools

Calibration, draw test tools and the linearity curve of the touchscreen are listed on this page.

| 🖻 e                        | GalaxTouch                                                                   | USB   | Controlle | r     |               |       |         | ×   |
|----------------------------|------------------------------------------------------------------------------|-------|-----------|-------|---------------|-------|---------|-----|
| Ger                        | neral Setting                                                                | Tools | Display   | Hardw | are About     | 1     |         |     |
| L                          | Linearization Curve                                                          |       |           |       |               |       |         |     |
|                            |                                                                              |       |           |       |               |       |         |     |
|                            |                                                                              |       |           |       |               |       |         |     |
|                            |                                                                              |       |           |       |               |       |         |     |
|                            |                                                                              |       |           |       |               |       |         |     |
|                            | 4 Points Calibration Do 4 points alignment to match display.                 |       |           |       |               |       |         |     |
|                            | Clear and Calibrate Clear linearization parameter and do 4 points alignment. |       |           |       |               | :     |         |     |
|                            | Linearization Do 9 points linearization for better touchscreen linearity.    |       |           |       |               | en    |         |     |
| Do draw test to verify the |                                                                              |       |           |       | erify the tou | ch ac | curacy. |     |
|                            |                                                                              |       |           |       |               |       |         |     |
|                            |                                                                              |       | OK        |       | Cance         | *     | Ap      | ply |

#### **4** Points Calibration

A touchscreen needs calibration before it can work accurately. The touchscreen can be re-calibrated whenever the user feels the accuracy is lost.

When the 4 Points Calibration button is pressed, a new window will pop-up to guide the user through the 4 points calibration.

User should follows the guide to touch and hold the blinking symbol in the calibration window until it shows 'OK' to make sure that the utility can gather enough data for computation.

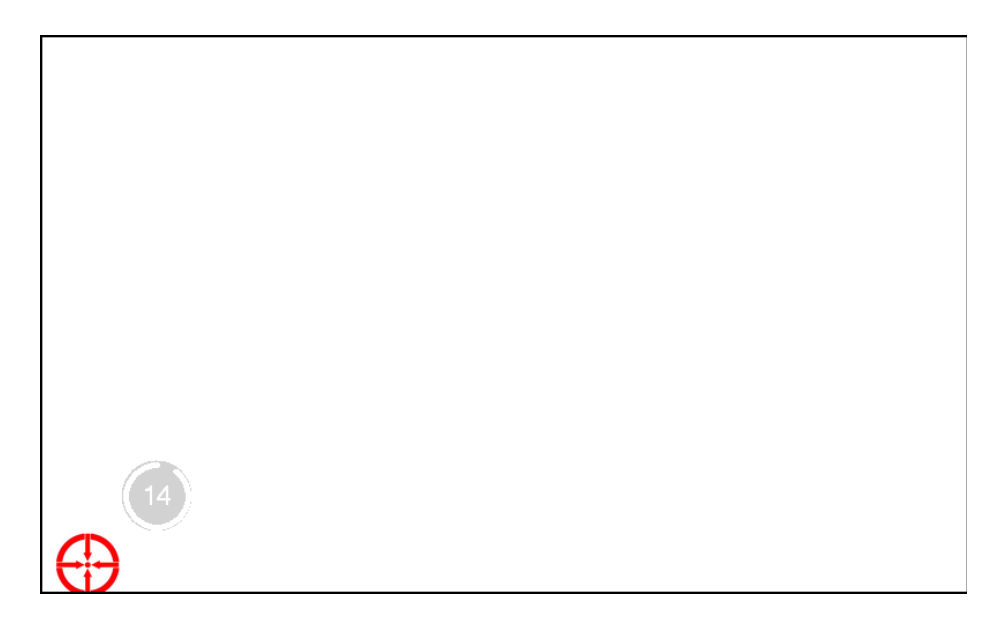

| Clear and Calibrate | Press this button to erase the calibration/linearization parameters and re-calibrate using the 4 points calibration.                                                |
|---------------------|----------------------------------------------------------------------------------------------------|
| Linearization       | The driver reads the data input from the controller to generate a mouse event. However, it can be enabled or disabled to generate the mouse event.                  |
| Draw Test           | This function is used for accuracy and performance check.<br>User can press the Clear button to clear the window. Press Quit button to<br>terminate this draw test. |

| Clear |  |  | Quit |  |
|-------|--|--|------|--|
|       |  |  |      |  |

## Display

In this window, it shows the mode of display.

| 🔄 eGalaxTouch : USB                                        | Controller                            |                          | ×   |
|------------------------------------------------------------|---------------------------------------|--------------------------|-----|
| General Setting Tools                                      | Display Hardware                      | About                    |     |
| Display                                                    |                                       |                          |     |
|                                                            |                                       |                          |     |
|                                                            |                                       |                          |     |
|                                                            |                                       |                          |     |
| Double click on the ma<br>monitor.<br>I Enable Multiple Ma | phitor area to map the to<br>phitors. | ouchscreen to the displa | зу  |
| 🦳 Map to main displa                                       | y if system has only on               | e display monitor.       |     |
| Operation Mode                                             |                                       |                          |     |
| Full Screen                                                | C Lower Screen                        | C Left Screen            |     |
|                                                            |                                       |                          |     |
| C Upper Screen                                             | C Right Screen                        | Other                    |     |
|                                                            |                                       |                          |     |
|                                                            | ОК                                    | Cancel App               | yly |

**Enable Multiple Monitors** 

Map to main monitor when the system has only one monitor Operation Mode Check this check box to enable multiple monitor support.

When this function is disabled, the touchscreen will be mapped to the primary monitor automatically.

Check this box to enable the driver to generate the mouse event for the primary monitor even though the touchscreen is configured as other monitor mapping and multiple monitor function is enabled.

The eGalaxTouch driver supports split display mode for those applications which do not map the touchscreen to the full screen of the monitor. The options are:

- Full Screen
- Lower Screen
- Left Screen
- Upper Screen
- Right Screen
- Other

#### 'Other' Operation Mode

When 'Other' is selected in the Operation Mode, the user is presented with the following options:

| Othe | r           |                |              |     |          |       | ×     |
|------|-------------|----------------|--------------|-----|----------|-------|-------|
| Othe | er Active   | Area           |              |     |          |       |       |
| [    | Other-      |                |              |     |          |       |       |
|      |             |                |              |     |          |       |       |
|      | C Quarter 1 |                | C Quarter 3  |     | C Custor | mized |       |
|      |             |                |              |     |          |       |       |
|      | C Quarter 2 |                | C Quarter    | r 4 |          |       |       |
| [    | – Customiz  | ed Area800 X 4 | 80           |     |          |       |       |
|      | Left        | 0              | Тор          | 0   |          |       |       |
|      | Right       | 800            | Bottom       | 480 |          |       |       |
|      |             | Drag W         | /orking Area |     |          |       |       |
|      |             |                |              |     |          |       |       |
|      |             |                |              | OK  | Cano     | cel   | Apply |

The user can opt for the top right quarter of the monitor, the top left quarter, the bottom left quarter, the bottom right quarter or customized.

When Customized is selected, the user can enter a customized area or draw a working area by pressing the Draw Working Area button.

## Hardware

| 🖻 eGalaxTouch : USB Controller                                  |       |
|-----------------------------------------------------------------|-------|
| General Setting Tools Display Hardware About                    |       |
| Controller Model PCAP7200 Series<br>Firmware Version 1.000-Test |       |
| Hardware Calibration                                            |       |
| OK Cancel                                                       | Apply |

# About

Displays information about eGalaxTouch and its version.

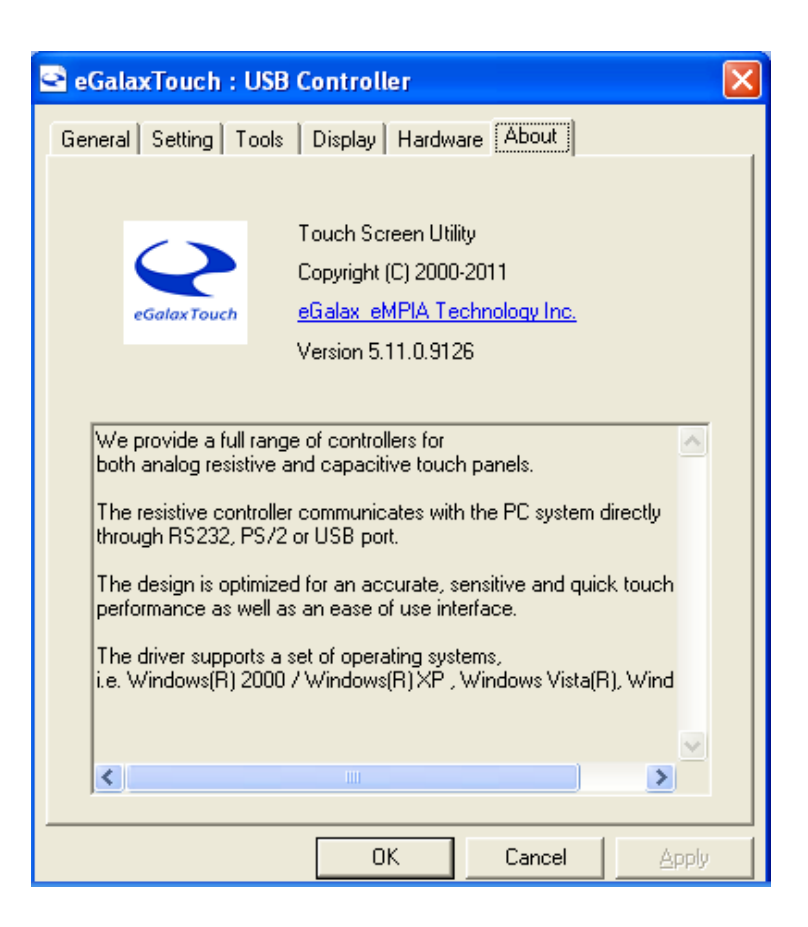

# **Chapter 3: Dimensions drawings**

# 3.1 Dimension drawing IMD-C070[P]T

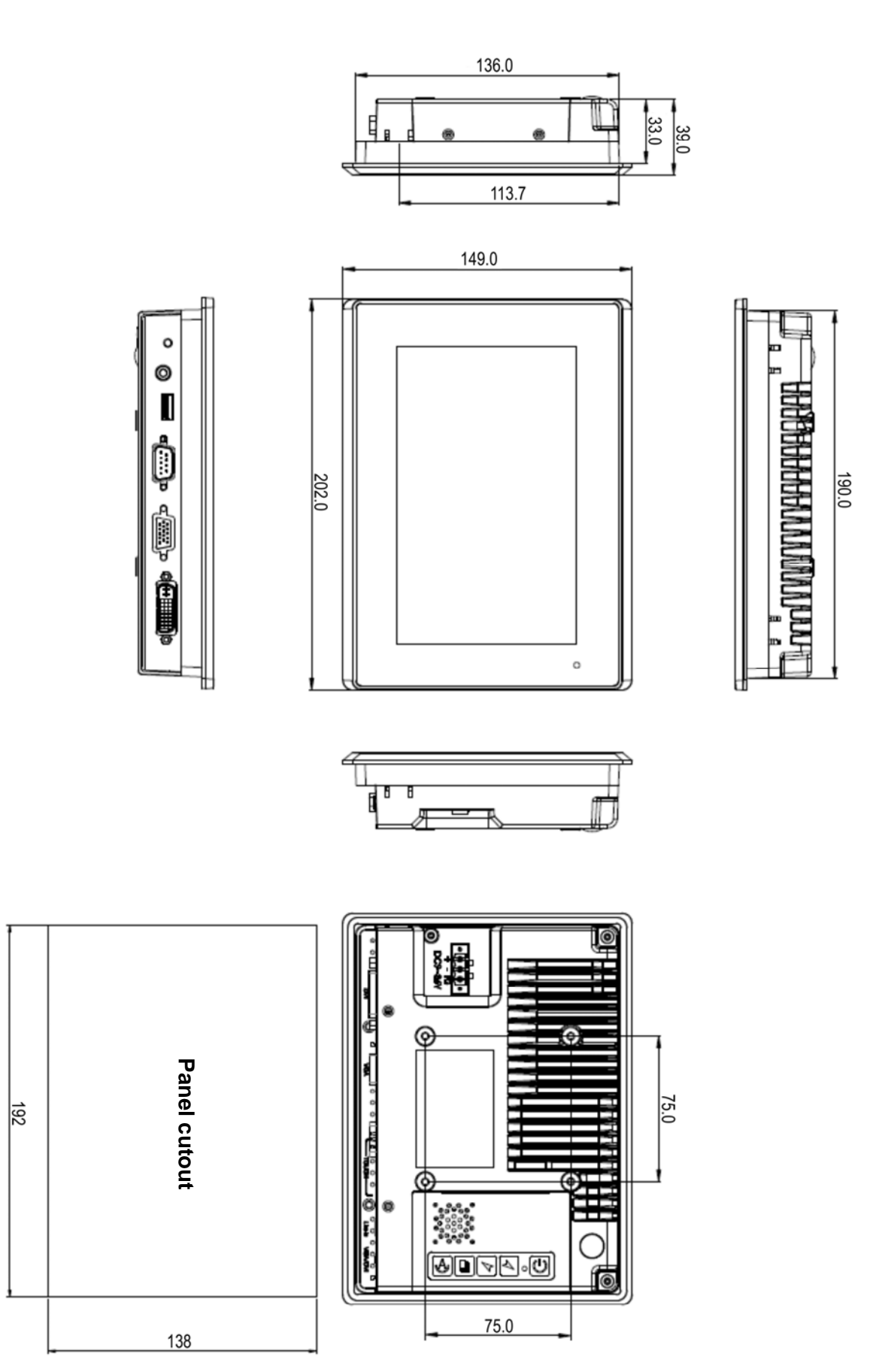

IMD-C-Series User Manual

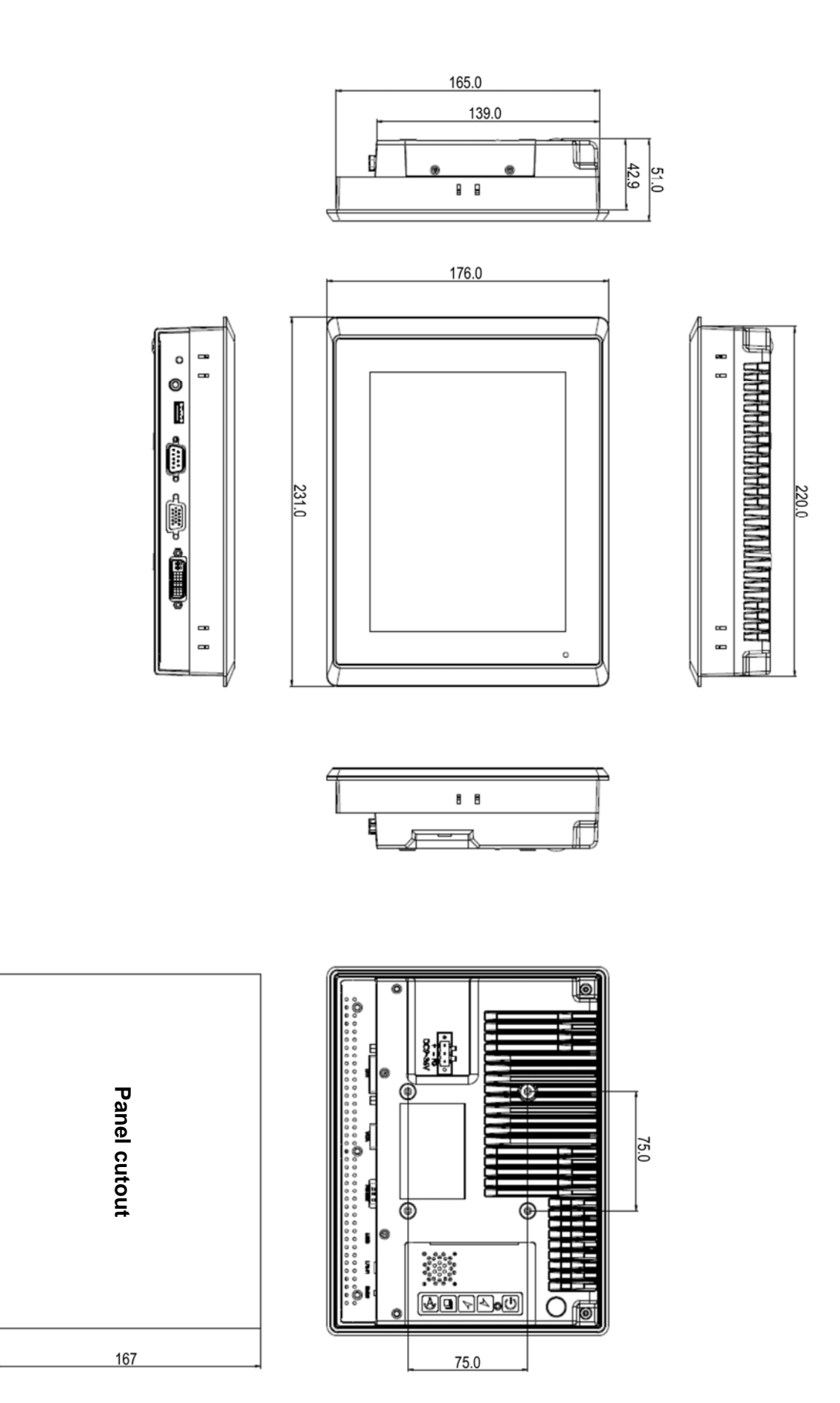

222

# 3.3 Dimension drawing IMD-C120[P]T

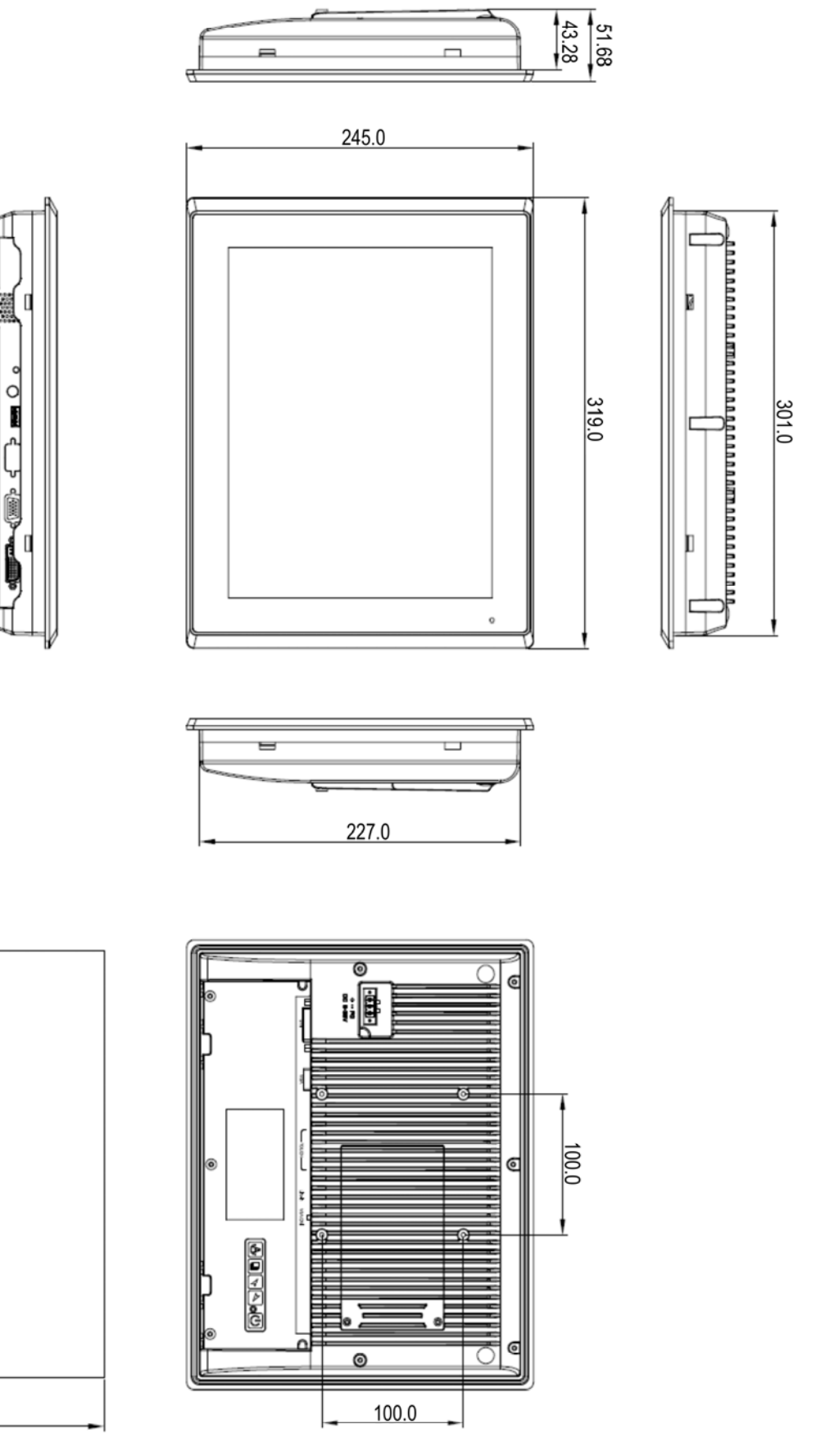

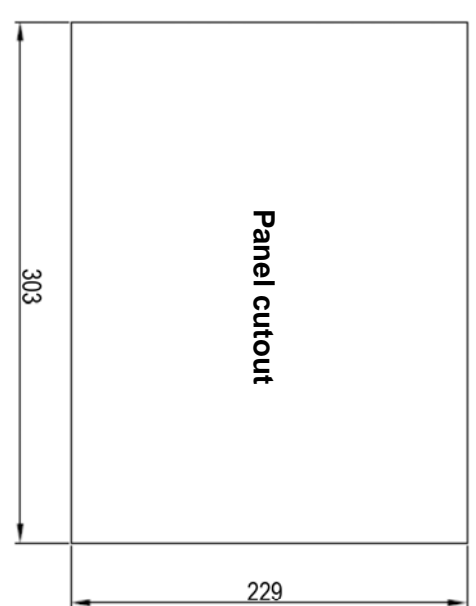

# 3.4 Dimension drawing IMD-C150[P]T

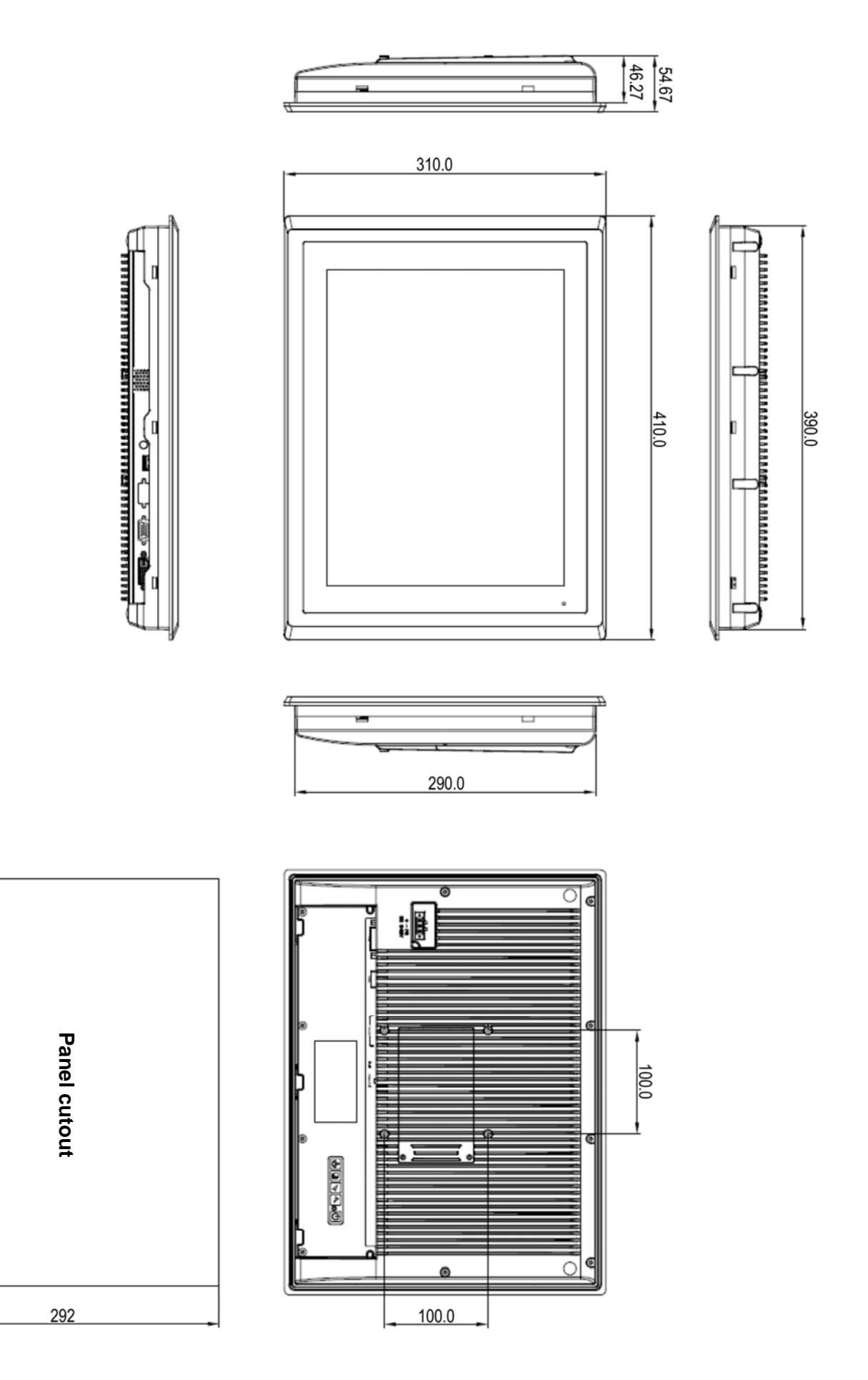

329

Edition 1.0 ©Indumicro.com

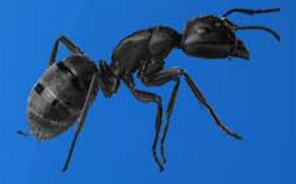

# INDUMICRO.com

Tel:+31(0)318 668912 sales@indumicro.com | www.indumicro.com